iOS 用 Teams データリセット手順について

## ※本手順は iPad で作成しております。

1) Microsoft Teams のアプリの [アプリのデータのクリア] の実施

| 11:39 7月30日(金)                                                                                                 | Teams 画面の左上の、アカウントのア |
|----------------------------------------------------------------------------------------------------|----------------------|
| ● チーム + ⑬                                                                                                    | イコンをタップします。          |
| 100 Ma                                                                                                    |                      |
| -                                                                                                    |                      |
| ~ ピン留めされたチャネル                                                                                                  |                      |
|                                                                                                    |                      |
| M365管理者ポリシー確認用                                                                                                 |                      |
| いまかたのエート                                                                                                    |                      |
| 11:39 7月30日(金)                                                                                                 | [設定] をタップします。        |
| the second second second second second second second second second second second second second second second s |                      |
| M m365_testSTUuser01 ><br>m365_teststuuser01@nisikyu-u.ac.jp                                                   |                      |
| 0 38450160                                                                                                    |                      |
|                                                                                                    |                      |
| ダ ステータスメッセージを設定                                                                                                |                      |
| Q 通知<br>オン                                                                                                    |                      |
| (3) 設定                                                                                                    |                      |
|                                                                                                    |                      |
| ₩ 100 新11月 ¥00                                                                                                 |                      |
|                                                                                                    |                      |
| × Byž                                                                                                    | [アーダとストレージ] をダッフしま   |
| -般                                                                                                    | ۰ و                  |
| ● プライド テーマ         ● プライド テーマ                                                                                  |                      |
| 000 F-9EXFU-9                                                                                                  |                      |
| 学校法人永原学園 西九州大学                                                                                                 |                      |
| 8 7071-h                                                                                                    |                      |
| □ 通知                                                                                                    |                      |
|                                                                                                    |                      |
|                                                                                                    |                      |
|                                                                                                    |                      |
|                                                                                                    |                      |

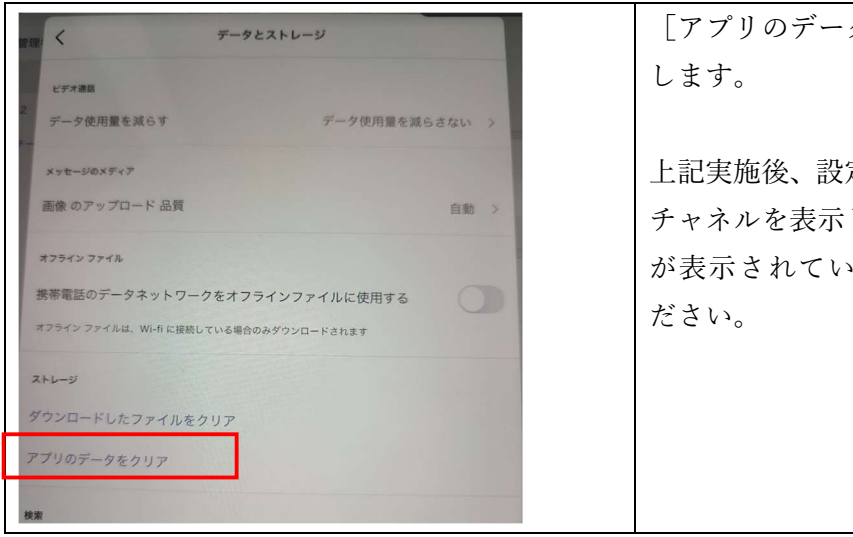

[アプリのデータのクリア] をタップ します。

上記実施後、設定画面を閉じ、適当な チャネルを表示して、[ファイル]タブ が表示されていることを確認してく ださい。

## 1) iOS の設定によるの [アプリのデータのクリア] の実施

## ※注意:この操作後、再度 Teams へのサインインが必要となります。

|                                                                                                    | iOSの「設定」をタップします。           |
|----------------------------------------------------------------------------------------------------|----------------------------|
|                                                                                                    |                            |
| THAT 7月30日(金)<br>設定<br>ラス<br>カメラ<br>カメラ<br>ブック<br>Podcast<br>Power Apps<br>RD Client<br>で Teams<br>Word | [Teams] をタップします。           |
| Teams                                                                                                   | [アプリのデータのクリア] をタップ<br>します。 |
| 連絡先                                                                                                    |                            |
| 🌸 写真 すべての写真 >                                                                                           | その後、Teams を起動します。          |
| Bluetooth                                                                                               | この場合は、再度サインインが必要と          |
| V 719                                                                                                   | なります。                      |
| m カメラ                                                                                                   |                            |
| K Siriと検索 >                                                                                             |                            |
| 道知<br>パナー、サウンド、パッジ                                                                                      |                            |
| Appのバックグラウンド更新                                                                                          |                            |
|                                                                                                    |                            |
| TEAMS設定                                                                                                 |                            |
|                                                                                                    |                            |
| リセット                                                                                                    |                            |
| アプリのデータをクリア                                                                                             |                            |
| これによって、Teams アプリのローカル テータがクリアされ、次回 Teams を終すしてかっ<br>再起動するときにサーバーから同期し置されます。                             |                            |